#### **TP-LINK**<sup>®</sup> 1产品外观-2 产品接线 3 产品安装 (2)用螺丝刀将无线智能面板开关 (1)按照接线图正确接线。 无线智能面板开关(Wi-Fi单按键版)TL-RU-SWA110如下图 TL-RU-SWA110接线示意图 TL-RU-SWA120接线示意图 的上盖撬开。 如下图 如下图 Ν 0 0 TD-LIN TD-LINK 快速安装指南 无线智能面板开关 ee @ 1 0 ()灯 ∅灯 ∅灯 TP-LINK TL-RU-SWA110 0 TL-RU-SWA120 (3)通过螺钉将设备后盖与暗盒固定,然后固定上盖,完成安装。 接通电源,按下面板开关按键,可正常控制用电设备,表示线路 无线智能面板开关(Wi-Fi双按键版)TL-RU-SWA120如下图 连接正常。 aff Telef Telef 上盖 δò ÓÒ δŏ TP-LINK<sup>®</sup> 22 TP-LINK 0 0 0 0 TP-LINK 9 Ð • 17 TP-LINK 后盖 17 1 TP-LINK (COC) 声明 Copyright © 2023 普联技术有限公司版权所有 TL-RU-SWA110 TL-RU-SWA120

物品清单:一台无线智能面板开关、若干固定螺钉、一本快速安装指南

约定 本指南产品图片仅为示意说明,请以实际机型为准。 71

7103505744 REV1.0.0

### 4 产品配置

## 5 参数表格

(1)扫描二维码,下载安装"TP-LINK物联"APP,根据提示完成用户注册。

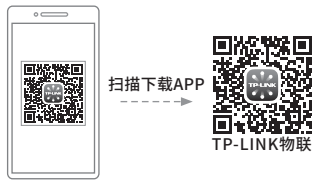

(2)登入TP-LINK物联APP,点击APP页面右上角的加号开启扫描功能,进入 如下页面,选择"按设备类型添加"并根据APP指引完成设备添加。

| < ② ② Y<br>添加设备 | *若家中已经安装有TP-LINK智能中控,也可以直接在智能<br>中控屏上添加对应的无线智能面板开关。需保证智能开关<br>处于Mesh配网模式(长按任意按键15秒以上直至红灯快闪)。<br>在中控屏上添加设备的式如下:<br>首页>>设备>>点击右上角"!">>选择添加设备3>中控屏<br>自动发现局域网设备>>确认并选择需添加设备的类型>>点<br>击"下一步">>进一步确认需添加的设备名称和安装位置<br>>>点击"完成">>等待添加完成即可 |
|-----------------|----------------------------------------------------------------------------------------------------|
|                 | 说明:<br>该类产品不支持扫描设备ID二维码的方式添加。                                                                                                    |

| 参数项    | 参数内容           |
|--------|----------------|
| 工作电压   | 220V~ 50Hz     |
| 额定功率   | 小于400w每路       |
| 适用负载类型 | 白炽灯、荧光灯、LED    |
| 产品尺寸   | 86mm*86mm*39mm |
| 工作环境温度 | -10°C~55°C     |
| 工作环境湿度 | 10%~90% RH     |
| IP等级   | IP20           |

| 工作说明              |  |  |
|-------------------|--|--|
| Mesh配网模式或正在恢复出厂设置 |  |  |
| SoftAP配网模式        |  |  |
| 该路用电器已通电,且网络连接正常  |  |  |
| 该路用电器已通电,且网络连接异常  |  |  |
|                   |  |  |

# 6 常见问题

## 1、通电后指示灯不亮怎么办?

请在断电后,检查接线方式是否正确和接触是否良好。

2、智能面板开关无法正确控制输出设备该如何解决? 1) 使用APP配置设备连上Wi-Fi, 根据LED指示灯判断设备是否连上Wi-Fi; 2) 使用APP配置面板开关与输出设备的联动关系。

| - |                       | 有毒有害物质或元素 |       |       |             |           |             |  |
|---|-----------------------|-----------|-------|-------|-------------|-----------|-------------|--|
|   | 部件名称                  | 铅(Pb)     | 汞(Hg) | 镉(Cd) | 六价铬(Cr(VI)) | 多溴联苯(PBB) | 多溴二苯醚(PBDE) |  |
|   | 主机                    | ×         | 0     | 0     | 0           | 0         | 0           |  |
|   | 附件                    | 0         | 0     | 0     | 0           | 0         | 0           |  |
|   | 本表格依据SJ/T 11364的规定编制。 |           |       |       |             |           |             |  |

| 描此处二维码可查看产品的安规符号释义 |  |
|--------------------|--|
|--------------------|--|

## 注意事项:

1、本产品需由专业电工人员进行安装和维修,请按照接线示意图正确接线。 2、本产品禁止未固定上盖时通电操作!禁止带电时拆开上盖!禁止带电拆装! 3、本产品仅适用干槽深大干30mm的86盒中,安装时请勿遗留任何物品在产品内部。 4、请勿安装在金属物品背后,如冰箱、空调柜机等,否则可能会影响无线信号传输, 5、本产品仅限室内使用,请勿在室外、潮湿、高温及有强磁场等环境下使用。 6、请勿将水或其它液体泼洒到本产品上。

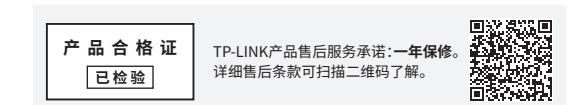

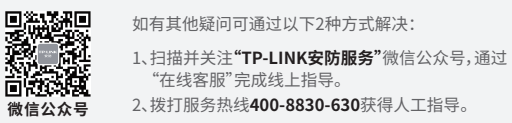